## <u>วิธีการใช้งานระบบบัญชีจ่ายเงินรายเดือนพนักงานราชการ อัตราจ้าง ลูกจ้าง</u>

1.เข้าสู่เว็บไซต์ สพป.เชียงใหม่ เขต 4 ที่ <u>https://cmi4.go.th</u>

2.เลือกเมนู "Salary ระบบเงินเดือน สพป.ชม.4"

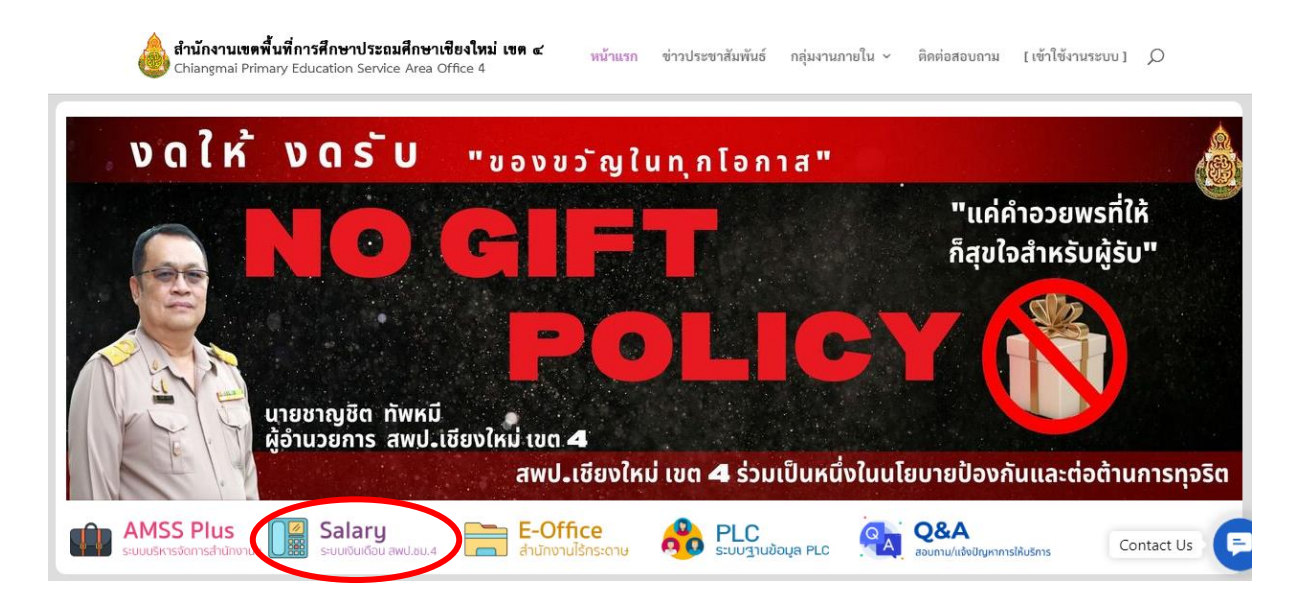

3.เลือกเมนู "**พนักงานราชการ ครูอัตราจ้าง ลูกจ้าง**"

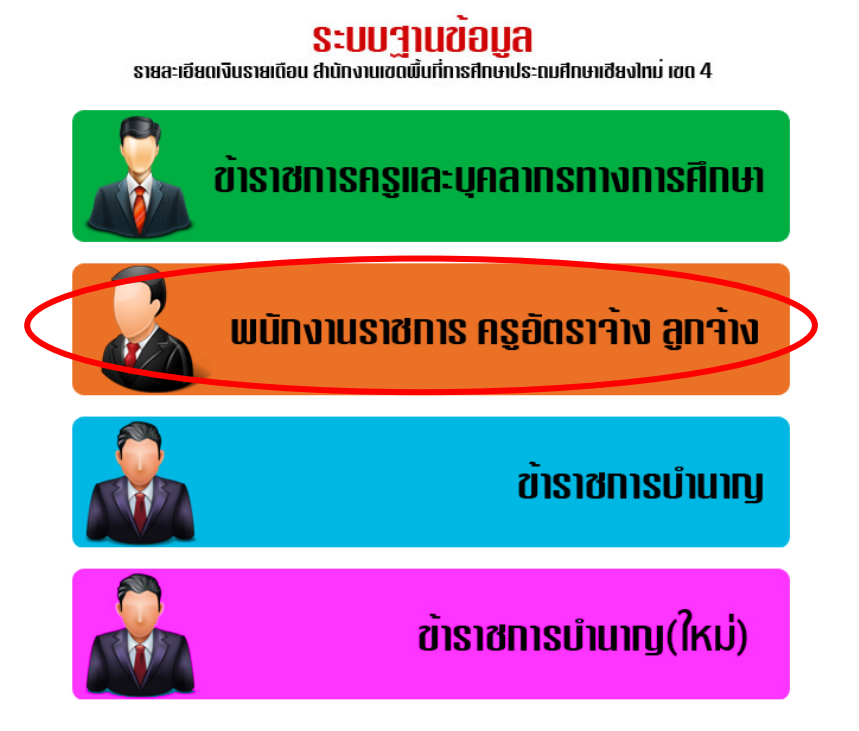

## 4.กรอกข้อมูล ดังนี้

- กรอกใส่เลขประชาชน 13 หลัก
- ใส่เลขบัญชีธนาคาร 10 หลัก
- เลือกเดือน
- ใส่ปี พ.ศ.

กรอกเสร็จแล้ว กดปุ่ม ส่งข้อมูล

| รายละเอียดบัญชีจ่ายเงินรายเดือนพนักงานราชการ อัตราจ้าง ลูกจ้าง<br>สำนักงามเขตตื้มที่การศึกษาประณภักษาเชียงใหม่ เขต 4 |                    |  |  |  |  |  |
|----------------------------------------------------------------------------------------------------|--------------------|--|--|--|--|--|
| รายการ                                                                                                    | รายละเอียด         |  |  |  |  |  |
| ได้และประชาทน 13 หลัก<br>ไส่และบบัญชีธนาคาร 10 หลัก<br>เมื่อเกมือน<br>ได้ปี พ.ศ.                                     | มิถุนายน 🗸<br>2567 |  |  |  |  |  |
| ส่งร้อ                                                                                                    | μs                 |  |  |  |  |  |

## 5.กด **"พิมพ์สลิ๊ป**"

| รายละเอียดบัญชีจ่ายเงินรายเดือนพนักงานราชการ อัตราจ้าง ลูกจ้าง<br>สำนักงานเขตต้นที่การศึกษาประณศึกษาเชียงใหม่ เขต 4<br><sub>ห่วย</sub> จันกาศเหมวัสย<br>ด้อน <mark>พละแกน: v พ.ศ. 2567 สือกลุโหม่</mark> |           |                      |            |                        |           |  |  |  |
|----------------------------------------------------------------------------------------------------|-----------|----------------------|------------|------------------------|-----------|--|--|--|
| fe - yuune -                                                                                                    |           |                      |            |                        |           |  |  |  |
| รายการรับ                                                                                                    |           |                      | รายก       | ารจ่าย                 |           |  |  |  |
| เงินเดือน                                                                                                    | 24,440.00 | ภาษี                 |            | ชพล.                   |           |  |  |  |
| เงินพื้นที่พิเศษ                                                                                                    |           | กบข. กสจ.            | 1,222.00   | ชพส.                   |           |  |  |  |
| เงิน พสร./พ.ค.ก.                                                                                                    |           |                      |            | awe.                   |           |  |  |  |
| ค่าครองชีพ                                                                                                    |           |                      |            | ณคป.                   |           |  |  |  |
| ค่าตอบแทน                                                                                                    |           |                      |            | nu <b>n</b> .          | 1,776.00  |  |  |  |
| ค่าเข่าบ้าน                                                                                                    |           | สหกรณ์ครู สคช        | 1,800.00   | กรอ.                   |           |  |  |  |
| วิทยฐานะ                                                                                                    | 3,500.00  | สหกรณ์กระพรวง        |            | AIAอรรถวุฒิ            |           |  |  |  |
| เงินตกเบิก                                                                                                    | 910.00    | สหกรณ์ครูชับภูมิ     |            | AIAรัตนา               |           |  |  |  |
| คตท.งด.เต็มขั้น                                                                                                    |           | สหกรณ์ครูตาก         |            | AIAศิริชัย             |           |  |  |  |
| เงิน พ.ต.ก.                                                                                                    |           | สหกรณ์ครูสมุทรปราการ |            | AIAกิจชัยฤกษ์          |           |  |  |  |
| ເວີນທຸກເບີກ                                                                                                    |           | สหกรณ์ครูสำปาง       |            | ภาษี (ทวน)             |           |  |  |  |
|                                                                                                    |           | เงินกู้ ธ.ออมสิน     |            | ກນສ.ຫກະນີກ             | 45.50     |  |  |  |
|                                                                                                    |           | กองทุนสงเคราะท์      | 1,150.00   | กสจ.ตกเปิก             |           |  |  |  |
|                                                                                                    |           | อาคารสงเคราะห์       |            |                        |           |  |  |  |
|                                                                                                    |           | กรุงไทย              |            |                        |           |  |  |  |
|                                                                                                    |           | ธกส.                 |            |                        |           |  |  |  |
|                                                                                                    |           | ไทยสมุทร             |            |                        |           |  |  |  |
| รวมรายรับ                                                                                                    | 28,850.00 |                      | รวมรายจ่าย |                        | 5,993.50  |  |  |  |
| วันที่จ่าย : 28 พฤษภาคม 2567                                                                                                    |           |                      |            | ยอดคงเหลือโอนเข้าบัญชี | 22,856.50 |  |  |  |

## ตัวอย่างรายละเอียดที่ได้รับ

| ชื่อ - นามสกุล : 💶 🕯<br>หน่วย : 🖆 🚛 🗮                                                                                                    |                                 | I                                                                                                    |                                  | โอนเข้าบัญชี                                                                                                    | 22,856.50 บาพ     |  |
|----------------------------------------------------------------------------------------------------|---------------------------------|----------------------------------------------------------------------------------------------------|----------------------------------|----------------------------------------------------------------------------------------------------|-------------------|--|
| รายรับ                                                                                                    |                                 | รายจ่าย                                                                                                    |                                  |                                                                                                    |                   |  |
| เงินเดือน<br>เงินพื้นที่พิเศษ<br>เงิน พสร./พ.ค.ก.<br>ค่าตอบแทน<br>ค่าเข่าบ้าน<br>วิทยฐานะ<br>เงินตกเบิก<br>คตท.งค.เต็มขั้น<br>เงิน พ.ต.ก.<br>เงินตกเบิก | 24,440.00<br>3,500.00<br>910.00 | ภาษี<br>กบข. กสจ.<br>สหกรณ์ครู สคช<br>สหกรณ์กระทรวง<br>สหกรณ์ครูชับภูมิ<br>สหกรณ์ครูชับภูมิ<br>สหกรณ์ครูสาปาง<br>เสินกู้ ธ.ออมสิน<br>กองทุนสงเคราะห์<br>อาคารสงเคราะห์<br>อาคารสงเคราะห์<br>กรุงไทย<br>ธกส.<br>ไทยสมุทร | 1,222.00<br>1,800.00<br>1,150.00 | ชพค.<br>ชพส.<br>สพค.<br>ฌคป.<br>กรอ.<br>AIAอรรถวุฒิ<br>AIAภิจชัยถูกษ์<br>AIAภิจชัยถูกษ์<br>ภาษี (ทวน)<br>กบข.ตกเบิก<br>กสจ.ตกเบิก | 1,776.00<br>45.50 |  |
| รวมรายรับ                                                                                                    | 28,850.00                       | ) รวมรายจ่าย                                                                                                    |                                  | 5,993.50                                                                                                    |                   |  |

รายละเอียดบัญชีจ่ายเงินรายเดือน สำนักงานเขตพื้นที่การศึกษาประถมศึกษาเชียงใหม่ เขต 4

วันที่โอนเข้าบัญชี : 20 เพ

เสร็จสิ้นการดูรายละเอียดบัญชีจ่ายเงินรายเดือนข้าราชการ

หน้า 1